# MICROSOFT EXCEL 2007-2010

Cập nhật ngày 9/4/2019

## Bài 1: CÁC THÀNH PHÀN CỦA MICROSOFT EXCEL

#### 1. Khởi động và thoát

1- Khởi động có nhiều cách. Thoát có nhiều cách: Close (x) hoặc File > Exit hoặc Ctrl+F4 (thoát book) hay Alt+F4 (thoát chương trình).

#### 2. Giao diện

- Thanh tiêu đề
- Thanh thẻ Ribbon (Thẻ lệnh): Để ẩn/hiện gõ Ctrl+F1
- Thanh địa chỉ và công thức: Hộp tên ô hiện thời và Hộp công thức, tên của ô là ghép tên cột và tên hàng, ví dụ: D12 tức là ô ở cột D và hàng 12.
- Hệ thống Ribbon
  - Khác với Word là có thêm 2 thẻ: Formulas và Data.
- Vùng xử lý dữ liệu có
  - Dòng các tiêu đề cột: từ A, B, ..., XFD (tức 16384 cột).
  - Cột cột tiêu đề hàng: từ 1 đến 1048576.
- Thanh các thể sheet (dưới đáy): Sheet1, sheet2 ,.... Ta có thể đổi tên sheet<sub>n</sub> thành tên gọi nhớ. Ta cũng có thể chèn thêm một [vài] sheet hoặc xóa một [vài] sheet. Có thể sao từ sheet này sang sheet khác! Ta cũng có thể di chuyển (kéo thả) một sheet đi sang vị trí khác trên thanh các thẻ.
- Thanh trạng thái.

## Bài 2: SOẠN THẢO VÀ CHỈNH SỬA BẢNG TÍNH

#### 1. Soạn thảo bảng tính

- 1- Mở văn bản mới: File > New > Create > Kích đúp vào Blank WorkBook hoặc Ctrl+N. WorkBook dịch là Quyển sổ kế toán, còn WorkSheet là một bảng tính. Trong phiên làm việc có thể mở cùng lúc nhiều WorkBook.
- 2- Mở văn bản cũ: Nhiều cách. Khi mở văn bản cũ dạng nào thì khi lưu trở lại nó vẫn ở dạng đó.
- 3- Nhập văn bản (bắt đầu gõ!): Biết cách dùng các phím Enter, Shift, CapsLock, Gõ sai thi dùng nút Undo hay Redo như Word. Gõ dấu chữ Việt như Word.
- 4- Thiết lập tiêu chuẩn định dạng (France (Belgium)) và nước (Viet Nam) qua Control Panel. Nhấp chuột vào ô hoặc khung công thức để gõ dữ liệu vào. Muốn sửa nội dung ô nào ta có thể nháy đúp vào ô đó hoặc nhấp đơn vào khung công thức, dùng bàn phím kết hợp chuột để sửa. Nhập xong dữ liệu, ta chọn các ô, các vùng ô để chỉnh sửa thêm, nhấp chuột phải, hiện menu ra, chọn các việc để định dạng cho đúng và đẹp!

Các nội dung văn bản ta dùng chuột kết hợp với bản phím và làm giống như trong Word.

5- Soạn xong, lưu vào đĩa như trong Word. Bảng tính mới có đuôi ngầm định là \*.xlsx, còn lưu trong các phiên bản cũ là \*.xls. Ta có thể đặt lập mật khẩu hay đặt chế độ tự lưu sau mỗi mấy phút do mình đặt như Word.

## Thực hành 1: (Danh sách học sinh lớp Tin)

## DANH SÁCH HỌC SINH LỚP TIN HỌC

| STT | Họ và tên       |       | Tỉnh      | Điện thoại | Địa chỉ Gia đình           |
|-----|-----------------|-------|-----------|------------|----------------------------|
| 1   | Nguyễn Thu Hiền | Anh   | Bắc Giang | 0240872091 | Khu 1, tt. Thắng, Hiệp Hoà |
| 2   | Nguyễn Mạnh     | Tưởng | Bắc Giang | 0240881601 | Nghĩa Hồ, Lục Ngạn         |
| 3   | Đinh Ngọc       | Đức   | Bắc Ninh  | 0241776256 | Bình Định, Lương Tài       |
| 3   | Đinh Ngọc       | Đức   | Bac Ninn  | 0241776256 | Binn Định, Lương Tài       |

<u>Yêu cầu::</u>

Sau đó tạo ra thêm 2 sheet: một sheet theo thứ tự tên ABC, một sheet theo thứ tự số điện thoại tăng dần, mà vẫn kẻ khung như cũ.

## Thực hành 2: (Bảng kê chi phí hàng hóa nhập)

| Stt | Tên hàng      | Số lượng | Đơn giá | Thành tiền | Phí Vận tải | Thuế nhập | Tổng chi phí | Tỷ lệ % |
|-----|---------------|----------|---------|------------|-------------|-----------|--------------|---------|
| 1   | Phân kali     | 5        | 50      |            |             |           |              |         |
| 2   | Ca cao        | 6        | 60      |            |             |           |              |         |
| 3   | Sữa tinh tinh | 4        | 70      |            |             |           |              |         |
| 4   | Phân dơi      | 2        | 60      |            |             |           |              |         |
| 5   | Sữa khỉ       | 11       | 90      |            |             |           |              |         |

#### <u>Yêu cầu:</u>

Thành tiền = Số lượng \* Đơn giá. Phí vận tải = 4% \* Thành tiền. Thuế nhập = 2% \* Thành tiền. Tỷ lệ là = bao nhiêu % so với tổng cộng chi phí của các mặt hàng.

Sau đó làm ra 2 sheet nữa: Sắp xếp theo Tên hàng và sheet theo tổng chi (giảm dần).

### Thực hành 3: (Bảng theo dõi thu nhập)

| STT | Họ            | Tên  | Hệ số | Thu nhập | Thuế thu nhập | Chú thích |
|-----|---------------|------|-------|----------|---------------|-----------|
| 1   | Dương Hồng    | Hạnh | 4,15  |          |               |           |
| 2   | Nguyễn Quang  | Minh | 1,75  |          |               |           |
| 3   | Nguyễn Phương | Linh | 0,25  |          |               |           |
| 4   | Nguyễn Thu    | Hiền | 2,92  |          |               |           |
| 5   | Lương Vân     | Ly   | 3,75  |          |               |           |

<u>Yêu cầu:</u>

Lương cơ bản = 40000.

Ngày công năm = 295.

Thu nhập = Hệ số lương \* Ngày công năm \* Lương cơ bản, làm tròn đến hàng ngàn. Thuế thu nhập = 10% \* (Thu nhập – 1200000\*12) nếu Thu nhập > 1200000\*12, trái lại thì = 0. Sau đó làm ra 2 sheet nữa: Sắp xếp theo Tên và sheet theo Thuế thu nhập (giảm dần).

## Thực hành 4: (Giải phương trình bậc hai $ax^2 + bx + c = 0$ )

| STT | a  | b  | c  | delta | Số nghiệm |
|-----|----|----|----|-------|-----------|
| 1   | 20 | 13 | 12 |       |           |
| 2   | 13 | 4  | 0  |       |           |
| 3   | 1  | 7  | 12 |       |           |
| 4   | -5 | -1 | 1  |       |           |
| 5   | 1  | 4  | 4  |       |           |

<u>Yêu cầu:</u>

Phải dùng công thức tính delta và hàm if để đưa ra kết luận về số nghiệm.

#### Thực hành 5: (Quản lý khách sạn Thiên Tân Loại A: 800k/ngày, B; 600k/ngày, C; 450k/ngày)

| STT | Họ tên khách              | Loại | Từ ngày  | Đến ngày | Số<br>ngày | Đơn<br>giá | Tiền thuê |
|-----|---------------------------|------|----------|----------|------------|------------|-----------|
| 1   | Nguyễn Hoàng <b>Duyên</b> | Α    | 13/01/98 | 19/01/98 |            |            |           |
| 2   | Trần Thị Thu Hằng         | В    | 11/02/98 | 19/02/98 |            |            |           |
| 3   | Hà Lâm Nhung              | C    | 20/02/98 | 28/02/98 |            |            |           |
| 4   | Nguyễn Thị Sang           | Α    | 03/03/98 | 09/03/98 |            |            |           |

| stt | Họ và tên        |       | hs1 | hs2 | hs2 | thi | tbkt | HK1 | Kết quả |
|-----|------------------|-------|-----|-----|-----|-----|------|-----|---------|
| 1   | Lý Quỳnh         | Anh   |     | 9   | 9   |     |      |     |         |
| 2   | Nguyễn Quỳnh     | Anh   |     | 7   | 10  |     |      |     |         |
| 3   | Vũ Trâm          | Anh   |     | 8   | 8   |     |      |     |         |
| 4   | Vũ Huyền         | Anh   |     | 8   | 9   |     |      |     |         |
| 5   | Trần Quang       | Bách  |     | 9   | 8   |     |      |     |         |
| 6   | Nguyễn Minh      | Châu  |     | 7   | 9   |     |      |     |         |
| 7   | Ly Phương        | Chi   |     | 8   | 8   |     |      |     |         |
| 8   | Nguyễn Thị Thanh | Dung  |     | 8   | 8   |     |      |     |         |
| 9   | Nguyễn Tiến      | Dũng  |     | 10  | 9   |     |      |     |         |
| 10  | Cao Thị Hương    | Giang |     | 8   | 9   |     |      |     |         |
| 11  | Trương Thi       | Giang |     | 8   | 9   |     |      |     |         |

## Thực hành 6: (Bảng điểm học kỳ 1 – 2 và cả năm)

<u>Yêu cầu:</u>

Điểm hệ số 1 = số nhỏ hơn trong hai điểm hệ số 2, (min).

Điểm thi = điểm lớn hơn trong hai điểm hệ số 2, (max).

Điểm tbkt = trung bình kiểm tra với hệ số tương ứng.

Diểm HK1 = (tbkt\*2 + thi)/3.

Kết quả = "Giỏi" nếu HK1  $\ge$  8, "Trung bình" nếu HK1  $\ge$  5 và còn lại là "Kém".

Làm thêm ra một sheet nữa sắp xếp theo thứ tự điểm từ cao xuống thấp.

| stt | Hä vµ t <sup>a</sup> n   |       | HK1 | hs1 | hs2 | hs2 | thi | tbkt | HK2 | TBCN | Xếp thứ |
|-----|--------------------------|-------|-----|-----|-----|-----|-----|------|-----|------|---------|
| 1   | Lý Quỳnh                 | Anh   |     |     | 8   | 8   |     |      |     |      |         |
| 2   | Nguyễn Quỳnh             | Anh   |     |     | 9   | 8   |     |      |     |      |         |
| 3   | Vũ Trâm                  | Anh   |     |     | 8   | 8   |     |      |     |      |         |
| 4   | Vũ Huyền                 | Anh   |     |     | 7   | 8   |     |      |     |      |         |
| 5   | Trần Quang               | Bách  |     |     | 10  | 9   |     |      |     |      |         |
| 6   | Nguyễn Minh              | Châu  |     |     | 9   | 8   |     |      |     |      |         |
| 7   | Ly Phương                | Chi   |     |     | 9   | 8   |     |      |     |      |         |
| 8   | Nguyễn Th <u>i</u> Thanh | Dung  |     |     | 8   | 8   |     |      |     |      |         |
| 9   | Nguyễn Tiến              | Dũng  |     |     | 8   | 8   |     |      |     |      |         |
| 10  | Cao Thị Hương            | Giang |     |     | 8   | 9   |     |      |     |      |         |
| 11  | Trương Thị               | Giang |     |     | 7   | 10  |     |      |     |      |         |

Hà Nội, ngày 12/4/2018 Chủ nhiệm lớp

Nguyễn Thị Hồng Diệp

<u>Yêu cầu:</u>

Điểm hệ số 1 = số nhỏ hơn trong hai điểm hệ số 2, (min). Điểm thi = điểm lớn hơn trong hai điểm hệ số 2, (max). Điểm tbkt = trung bình kiểm tra với hệ số tựơng ứng. Điểm HK1 =  $(tbkt^2 + thi)/3$ .

Điểm TBCN = (TBHK2\*2+TBKH1)/3. Điểm TBHK1 copy từ Thực hành 6 sang! (Paste đặc biệt).

Làm thêm ra một sheet nữa: Thay HKCN bằng đánh giá tiến bộ hay thụt lùi: "Tiến bộ nếu TBHK2>TBHK1, "Thụt lùi" nếu TBHK2<TBHK1, còn lại thì không viết gì cả.

| 0 |   |    |    |    |    |    |    |    |    |
|---|---|----|----|----|----|----|----|----|----|
|   | 1 | 2  | 3  | 4  | 5  | 6  | 7  | 8  | 9  |
| 1 | 1 | 2  | 3  | 4  | 5  | 6  | 7  | 8  | 9  |
| 2 | 2 | 4  | 6  | 8  | 10 | 12 | 14 | 16 | 18 |
| 3 | 3 | 6  | 9  | 12 | 15 | 18 | 21 | 24 | 27 |
| 4 | 4 | 8  | 12 | 16 | 20 | 24 | 28 | 32 | 36 |
| 5 | 5 | 10 | 15 | 20 | 25 | 30 | 35 | 40 | 45 |
| 6 | 6 | 12 | 18 | 24 | 30 | 36 | 42 | 48 | 54 |
| 7 | 7 | 14 | 21 | 28 | 35 | 42 | 49 | 56 | 63 |
| 8 | 8 | 16 | 24 | 32 | 40 | 48 | 56 | 64 | 72 |
| 9 | 9 | 18 | 27 | 36 | 45 | 54 | 63 | 72 | 81 |

## Thực hành 7: (Lập bảng cửu chương)

<u>Yêu cầu:</u>

Yêu cầu chỉ nhập một ô B2 rồi dùng chuột quệt cho hết bảng.

## Thực hành 8: (Bảng thu tiền điện tháng 6/2014)

| STT | Họ tên chủ hộ |        | Chỉ số<br>cũ | Chỉ số<br>mới | Đơn<br>giá | Thành<br>tiền | Phạt | Cộng |
|-----|---------------|--------|--------------|---------------|------------|---------------|------|------|
| 1   | Ngô Tiến      | Quyết  | 75           | 535           |            |               |      |      |
| 2   | Nguyễn Thị    | Hạnh B | 456          | 520           |            |               |      |      |
| 3   | Nguyễn Thị    | Thanh  | 281          | 642           |            |               |      |      |
| 4   | Nguyễn Thị    | Huyền  | 655          | 705           |            |               |      |      |
| 5   | Phan Thị      | Hạnh   | 254          | 389           |            |               |      |      |
| 6   | Hoàng Thị     | Tuyết  | 570          | 950           |            |               |      |      |
| 7   | Nguyễn Thị    | Thúy   | 898          | 910           |            |               |      |      |
| 8   | Tạ Thị        | Toan   | 638          | 755           |            |               |      |      |
| 9   | Phùng Thị     | Nga    | 244          | 375           |            |               |      |      |
| 10  | Trần Thị Bích | Ngọc   | 346          | 755           |            |               |      |      |
| 11  | Đỗ Thị Huyền  | Thương | 763          | 495           |            |               |      |      |
| 12  | Doãn Thị      | Phượng | 432          | 600           |            |               |      |      |

<u>Chú ý:</u>

 $\overline{\text{Don gi}}$ iá = 800đ/kW. Thành tiền = (Chỉ số mới – Chỉ số cũ)\*Đơn giá.

Nếu số KW > 300 thì phạt 100% (của Thành tiền), Trái lại nếu > 200 thì phạt 35% (của Thành tiền) Còn lại thì thôi không phạt gì cả.

Làm thêm 2 sheet nữa: Sheet theo thứ tự Tên chủ hộ (ABC), và Sheet theo thứ tự Cộng điểm (giảm dần).

## Thực hành 9: (Bảng điểm thi hk2 năm học 2003 - 2004)

BẢNG ĐIỂM THI HỌC Kỳ II NĂM HỌC 2001 - 2002

|     | Họ và tên<br>học sinh |     | Điể  | m các môr      | 1            |      |            |           |             |
|-----|-----------------------|-----|------|----------------|--------------|------|------------|-----------|-------------|
| STT |                       | Văn | Toán | Lịc<br>h<br>sử | Ngoại<br>ngữ | Tổng | Điểm<br>TB | Vị<br>thứ | Xếp<br>loại |
|     |                       | 2   | 3    | 2              | 2            |      |            |           |             |
| 1   | Anh                   | 10  | 5    | 8              | 9            | 69   | 7,67       | 3         | В           |
| 2   | Âu                    | 9   | 6    | 7              | 8            | 66   | 7,33       | 5         | В           |
| 3   | Bình                  | 5   | 10   | 8              | 9            | 74   | 8,22       | 2         | В           |
| 4   | Đại                   | 8   | 7    | 6              | 7            | 63   | 7,00       | 6         | В           |
| 5   | Dũng                  | 7   | 5    | 6              | 7            | 55   | 6,11       | 7         | С           |
| 6   | Giang                 | 4   | 8    | 5              | 6            | 54   | 6,00       | 8         | С           |

| 7  | Hùng              | 6       | 5    | 4  | 4    | 43   | 4,78 | 10 | D |  |
|----|-------------------|---------|------|----|------|------|------|----|---|--|
| 8  | Hương             | 8       | 9    | 9  | 7    | 75   | 8,33 | 1  | В |  |
| 9  | Văn               | 7       | 7    | 10 | 7    | 69   | 7,67 | 3  | В |  |
| 10 | Yến               | 5       | 4    | 8  | 5    | 48   | 5,33 | 9  | С |  |
|    | Điểm trung bình ơ | cao nhấ | t    |    | 8,33 |      |      |    |   |  |
|    | Điểm trung bình t | hấp nh  | ất   |    |      | 4,78 |      |    |   |  |
|    | Tổng số học sinh  | xếp loạ | ai A |    |      | 0    |      |    |   |  |
|    | Tổng số học sinh  | xếp loạ | ai B | 5  |      |      |      |    |   |  |
|    | Tổng số học sinh  | xếp loạ | ai C | 3  |      |      |      |    |   |  |
|    | Tổng số học sinh  | xếp loạ | ai D | 1  |      |      |      |    |   |  |

<u>Yêu cầu:</u>

Nhập điểm các môn rồi tính toán ở các ô còn lại.

Phần xếp loại:

 $TB \ge 9$  thì xếp loại A,  $TB \ge 7$  thì B,  $TB \ge 5$  thì C, còn lại là loại D.

| STT | Khách<br>hàng | Khu<br>vực | Số<br>cũ | Số<br>mới | Định<br>mức | Tiêu<br>thụ | Tiền<br>điện | Thuê<br>bao | Phải<br>trả |
|-----|---------------|------------|----------|-----------|-------------|-------------|--------------|-------------|-------------|
| 1   | Nguyên        | 3          | 436      | 630       | 150         | 194         | 102.700      | 5.135       | 107.835     |
| 2   | Minh          | 2          | 307      | 450       | 100         | 143         | 79.400       | 3.970       | 83.370      |
| 3   | Dũng          | 3          | 410      | 509       | 150         | 99          | 44.550       | 2.228       | 46.778      |
| 4   | Miên          | 2          | 160      | 230       | 100         | 70          | 31.500       | 1.575       | 33.075      |
| 5   | My            | 1          | 171      | 205       | 50          | 34          | 15.300       | 765         | 16.065      |
| 6   | Nam           | 1          | 468      | 500       | 50          | 32          | 14.400       | 720         | 15.120      |
|     |               | Tổng       | cộng     |           |             |             |              |             |             |

BẢNG TÍNH TIỀN ĐIỆN

<u>Yêu cầu:</u>

Nhập 3 cột Khu vực, Số cũ, Số mới, rồi tính:

Khu vực 1 định mức là 50, khu vức 2 định mức là 100 và khu vực 3 định mức là 150. Tiền điên:

Nếu số KW  $\leq$  định mức thì mỗi KW giá 450 VNĐ,

trái lại cứ mỗi KW vượt mức đơn giá là 800 VNĐ, trong mức vẫn là 450 VNĐ.

Thuê bao là 5% Tiền điện.

Phải trả bằng Tiền điện + Thuê bao.

## Thực hành 11: (Thu đổi ngoại tệ)

BẢNG TỔNG HỢP NGOẠI TỆ THU ĐỔI TRONG NGÀY

| Loại<br>NT | Tỷ giá | Tổng<br>số | STT | Khách hàng | Ngoại<br>tệ | Loại<br>NT | Tiền VND |
|------------|--------|------------|-----|------------|-------------|------------|----------|
| AUD        | 7.480  |            | 1   | Nam        | 2.000       | USD        |          |
| DEM        | 6.346  |            | 2   | Hà         | 600         | FRF        |          |
| FRF        | 1.892  |            | 3   | Dũng       | 800         | GPB        |          |
| GPB        | 20.308 |            | 4   | Nguyên     | 900         | USD        |          |
| JPY        | 120    |            | 5   | Thảo       | 50          | JPY        |          |
| USD        | 14.611 |            | 6   | Му         | 700         | DEM        |          |
|            |        |            | 7   | Dung       | 125         | USD        |          |
|            |        |            | 8   | My         | 1.000       | CHD        |          |

<u>Yêu cầu:</u>

Sử dụng các hàm : VLOOKUP(H3,\$A\$3:\$B\$8,2,0)\*G3 và SUMIF(\$H\$3:\$H\$9,"USD",\$I\$3:\$I\$9)

Tính cột tiền Việt là tiền ngoại tệ \* Tỷ giá từng loại. Tính tổng số tiền Ngoại tệ từng ngày theo từng loại. **Thực hành 12: (Thanh toán tiền lương) – HLOOKUP** 

| В      | С      | D     |  |  |
|--------|--------|-------|--|--|
|        |        |       |  |  |
| 200000 | 100000 | 50000 |  |  |

| TT | Ho ten | Loai | So cong | Tien    |                                  |
|----|--------|------|---------|---------|----------------------------------|
| 1  | Tuan   | А    | 28      | #N/A    | A không có trong hàng trên       |
| 2  | Anh    | С    | 25      | 2500000 |                                  |
| 3  | Hung   | D    | 17      | 850000  | D>C se lay gia tri cuoi la 50000 |
| Λ  | Thanh  | B    | 27      | 5400000 |                                  |

Tính lương của các công nhân theo loại A,B,C,D biết bảng lương ở đâu đó HLOOKUP(lookup\_value,table\_array,index\_num,[range\_lookup])

| Hàm HLOOKUP(x,Bảng,Cột tham chiếu,Cách dò)                                              |                                                                                      |              |               |                  |                                         |  |  |  |  |
|-----------------------------------------------------------------------------------------|--------------------------------------------------------------------------------------|--------------|---------------|------------------|-----------------------------------------|--|--|--|--|
|                                                                                         | Trong đó, x là ô khóa dò, ví dụ: C8 (Loại của công nhân Tuấn)                        |              |               |                  |                                         |  |  |  |  |
|                                                                                         |                                                                                      | Bảng là      | bảng mẫu (ba  | rem), bảng lươ   | ng quy định ví dụ: \$B\$2:\$D\$4        |  |  |  |  |
|                                                                                         | Hàn                                                                                  | g tham chiếu | là hàng cho g | iá trị tương ứng | g để tính toán tiếp, Hàng số 3 của Bảng |  |  |  |  |
|                                                                                         | Trường hợp Cách dò = 1: Hàng bên trên của Bảng phải tăng dần, nghĩa là:              |              |               |                  |                                         |  |  |  |  |
|                                                                                         | Nếu x < Phần tử đầu thì cho #N/A                                                     |              |               |                  |                                         |  |  |  |  |
|                                                                                         | Nếu x > Phần tử cuối cùng thì lấy giá trị tham chiếu cuối cùng                       |              |               |                  |                                         |  |  |  |  |
|                                                                                         | Trường hợp Cách dò = 0 thì Hàng bên trên không nhất thiết phải theo thứ tự tăng dần. |              |               |                  |                                         |  |  |  |  |
| Chỉ khi nào x trùng với phần tử nào đó của hàng bên trên thì mới cho giá trị tham chiếu |                                                                                      |              |               |                  |                                         |  |  |  |  |
|                                                                                         | Trái lại sẽ là #N/A (Not Available)                                                  |              |               |                  |                                         |  |  |  |  |
|                                                                                         |                                                                                      |              |               |                  |                                         |  |  |  |  |
| TT                                                                                      | Ho ten                                                                               | Loai         | So cong       | Tien             |                                         |  |  |  |  |
| 1                                                                                       | 1 Tuan A 28 #N/A A không có trong hàng trên                                          |              |               |                  |                                         |  |  |  |  |
| 2                                                                                       | 2 Anh C 25 250000                                                                    |              |               |                  |                                         |  |  |  |  |
| 3                                                                                       | 3 Hung E 17 #N/A E không có trong hàng trên                                          |              |               |                  |                                         |  |  |  |  |
| 4                                                                                       | 4 Thanh B 27 540000                                                                  |              |               |                  |                                         |  |  |  |  |

## 2. Ấn hiện các cột/hàng theo ý mình

- Bôi đen các cột/hàng cần ẩn hiện, nháy phải vào và chọn Hide. Nếu muốn hiện ra ta bôi đen vùng khả nghi ẩn, chon Unhide.

- Bôi đen các cột/hàng cần lọc > Dùng phễu lọc ở thẻ Dât nhóm Sort & Filter. Nháy → Đánh dấu kiểm vào mục cần hiện bỏ dấu kiểm ở dữ liệu không cần hiện.

- Tìm kiếm theo cột/hàng: Bôi den cột > Find > gõ từ khóa > Find Next . Có thể kèm theo thay thế!

## 3. Tiện ích tiếng Việt cho Excel 2007 trở lên

Vào trang <u>http://khoia0.com</u>, mục Sinh viên, ở khu vực Tham khảo Thực hành Excel 2007-2010, tải file **TVEXCEL.xla** về đưa vào folder **C:\Program Files\Microsoft Office.** Sau đó mở **Excel** > Vào menu **File** > **Excel Options** > **Add-ins** > **Go** > **Browse** > Dẫn đến **C:\Program Files\Microsoft Office,** kích file **TVEXCEL.xla** rồi **OK**, để thấy Add-ins trên thanh thẻ **Ribbon.** 

Khi nào cần tách/gộp hai cột Họ đệm và Tên, hoặc Sắp xếp các Tên chữ Việt có dấu thì chọn các đối tượng và nháy vào thẻ Add-ins > Nháy vào chữ Tiếng Việt bên trái, chọn công việc tương ứng. Hãy thử nghiệm ngay!

## 4. Quan hệ giữa Excel và các phần khác của Office

- Ta có thể copy một phần hoặc cả Sheet của Excel sang dán vào Word và ngược lại, cũng có thể dán vào PowerPoint nữa. Trong Excel còn nhiều rất hay như biểu đồ chẳng hạn. Đặc biệt Trộn văn bản rất hay!

- Nên vào Google tìm thêm để học hỏi thêm!

#### lightsmok@gmail.com